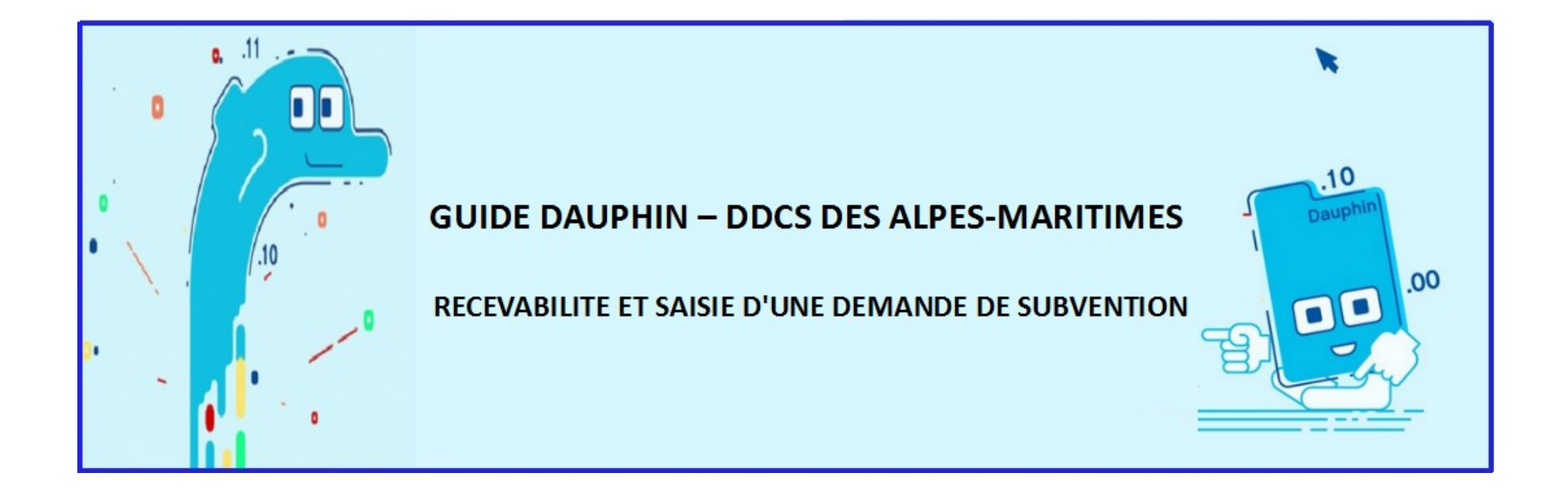

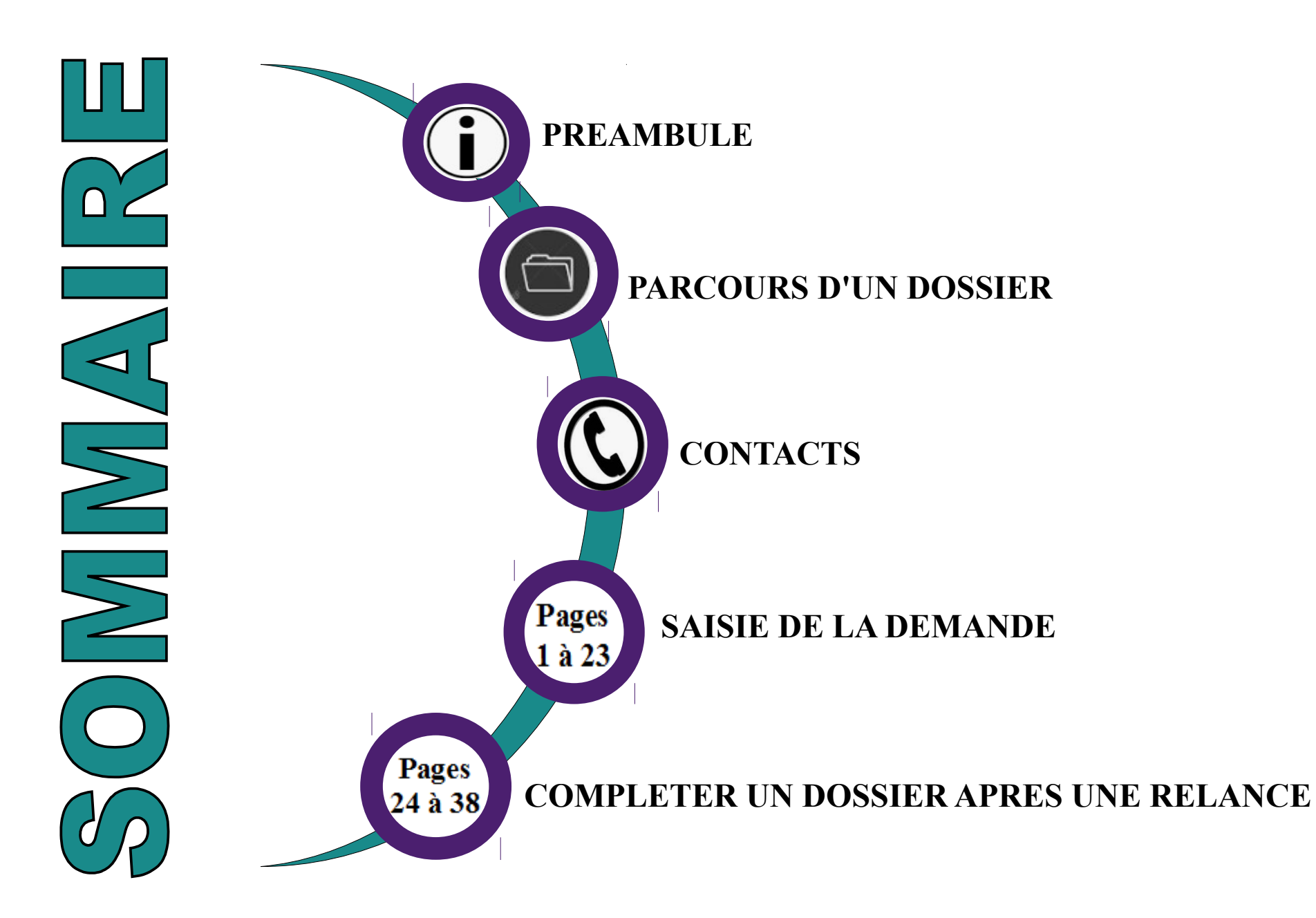

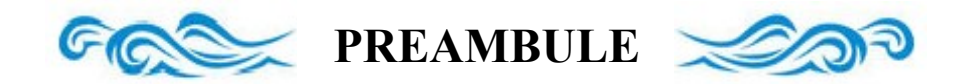

#### **GUIDE DE SAISIE DES SUBVENTIONS**

Ce guide vous accompagnera pendant toute la démarche et doit indispensablement être suivi pour garantir la recevabilité de vos dossiers. Il contient notamment la liste des pièces sollicitées. **Tout dossier incomplet ou non validé dans les délais pourra être rejeté.** 

#### ♦ REPORTS ♦

□ Si, de manière exceptionnelle, l'action 2019 n'a pas pu être finalisée ou réalisée, il est obligatoire d'adresser une demande de report ou un signalement de non réalisation avec explications détaillées <u>avant le 31 décembre 2019</u>, auprès du service politique de la ville (DDCS) par courriel (contacts page suivante) et aux différents co-financeurs de l'action.

#### ♦ PORTEUR DE PROJET ◆

Pour tous les porteurs connus, il est nécessaire de se connecter au compte DAUPHIN déjà existant pour effectuer la saisie.
 En cas de doute sur l'existence d'un compte DAUPHIN pour votre structure, merci de contacter spécifiquement le service politique de la ville (DDCS).
 Pour toute modification significative de la structure (SIRET, adresse, RIB, représentants...) merci de prévenir par mail l'ensemble des financeurs sollicités.

#### ♦ SAISIE DE LA DEMANDE ♦

Le récapitulatif et les pièces déposées doivent être soumis à votre chef(fe) de projet/déléguée du Préfet pour avis, dans les délais indiqués dans l'appel à projets, <u>avant toute</u> <u>validation définitive</u> (clic sur l'icône "Transmettre").

Derci de bien vouloir saisir dès que possible vos demandes de subvention, afin d'éviter tout problème technique les jours précédents la date limite de dépôt.

Nous vous remercions de bien vouloir proposer vos dossiers à votre chef(fe) de projet/déléguée du Préfet <u>au fur et à mesure</u>, dans le but de pouvoir leur laisser le temps nécessaire à l'étude de vos dossiers, avant validation définitive.

□ Au moment de la validation définitive de la saisie, merci de transmettre votre numéro de demande DAUPHIN à votre chef(fe) de projet pour la programmation politique de la ville ou à la référente du service jeunesse et sports de la DDCS pour les dossiers VVV.

#### ♦ BILANS ♦

Les bilans ne pourront être saisis dans DAUPHIN qu'à partir du 24 février 2020. Ils devront être saisis au plus tard le 3 mars 2020.

Dans cette attente et lors de toute demande de renouvellement, un bilan devra tout de même être fourni en pièce jointe de la saisie (modèle fourni dans l'appel à projets).
 Pour les porteurs ayant bénéficié d'un regroupement sur plusieurs actions financées (1 notification/acte attributif avec plusieurs sous-actions, 1 versement), il est nécessaire de fournir un bilan par action.

#### ♦ BILANS CLAS/TUTORATS SCOLAIRES/CITE EDUCATIVE/CORDEES ♦

L'action, financée sur l'année scolaire, ne sera pas terminée lors du dépôt des demandes.Il conviendra de joindre à la saisie un bilan provisoire (modèle joint à l'appel à projets). Merci de saisir le bilan définitif dès la fin de l'action.

# **PARCOURS D'UN DOSSIER**

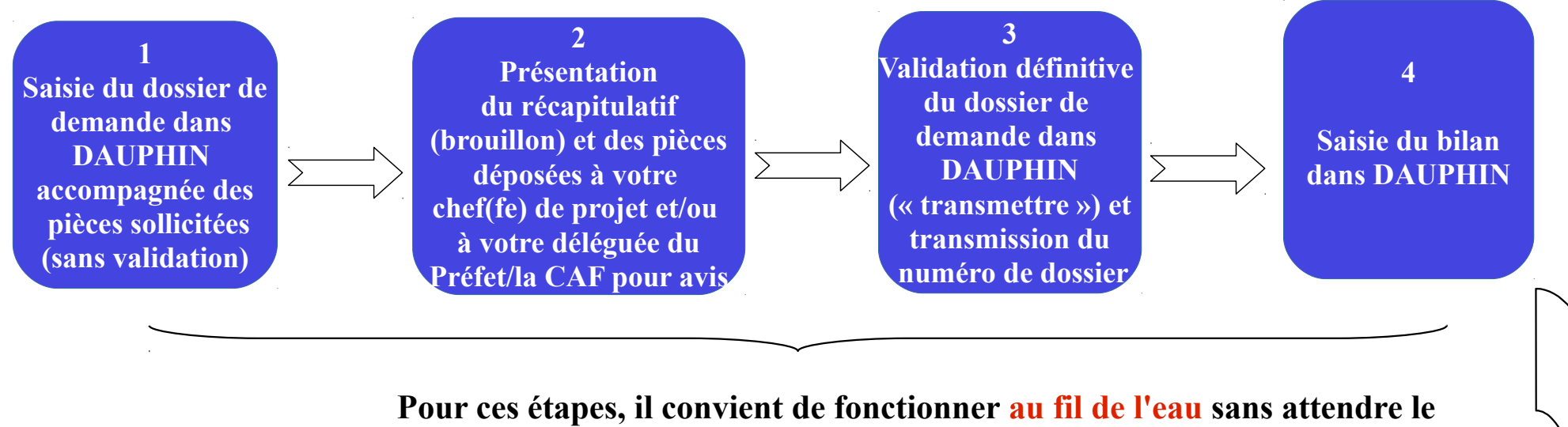

dernier jour indiqué dans le calendrier.

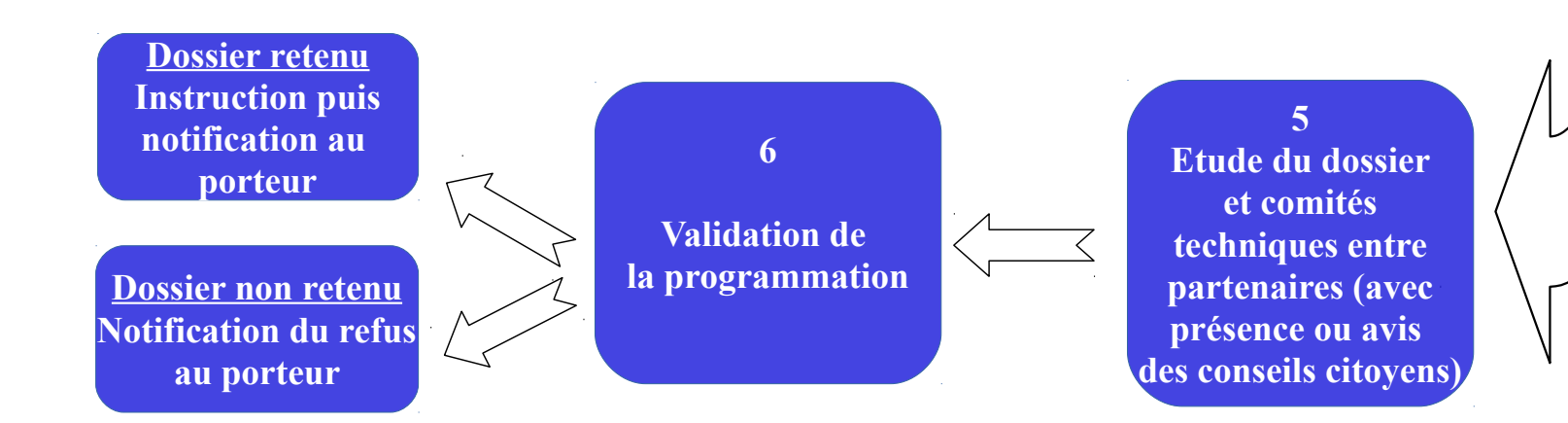

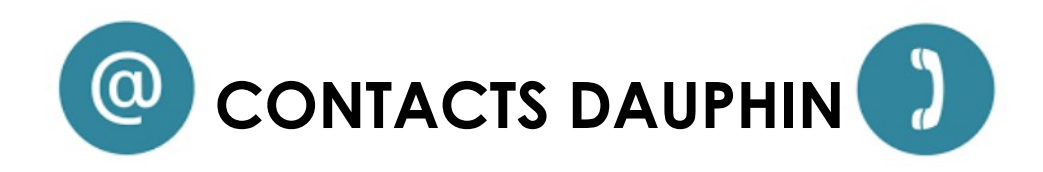

#### Référentes service politique de la ville (DDCS des Alpes-Maritimes)

| CASA, CAPG, CACPL, CCPP                                                                                                    | METROPOLE                                                                                                    | VVV                                                                                                    |
|----------------------------------------------------------------------------------------------------|----------------------------------------------------------------------------------------------------|----------------------------------------------------------------------------------------------------|
| Cerise Mina - Gestionnaire de ressources<br>budgétaires et<br>coordinatrice de l'équipe d'instruction<br>04.93.72.27.93 - cerise.mina@alpes-<br>maritimes.gouv.fr<br>Céline Revelli - Gestionnaire de ressources<br>budgétaires<br>04.93.72.27.44 - celine.revelli@alpes-<br>maritimes.gouv.fr<br>Mathieu Giraud - Gestionnaire de ressources<br>budgétaires<br>04.93.72.27.94 - mathieu.giraud@alpes-<br>maritimes.gouv.fr | <ul> <li>Cerise Mina - Gestionnaire de ressources budgétaires et coordinatrice de l'équipe d'instruction 04.93.72.27.93 - cerise.mina@alpes-maritimes.gouv.fr</li> <li>Valérie Marréaud-Bouchet - Gestionnaire de ressources budgétaires 04.93.72.27.91 - valerie.marreaud-bouchet@alpes-maritimes.gouv.fr</li> <li>Céline Revelli - Gestionnaire de ressources budgétaires 04.93.72.27.44 - celine.revelli@alpes-maritimes.gouv.fr</li> <li>Mathieu Giraud - Gestionnaire de ressources budgétaires 04.93.72.27.94 - mathieu.giraud@alpes-maritimes.gouv.fr</li> </ul> | Céline Revelli - Gestionnaire de<br>ressources budgétaires<br>04.93.72.27.44 - celine.revelli@alpes-<br>maritimes.gouv.fr |

Pour tout problème purement technique, la cellule d'accompagnement du CGET est à votre disposition 09.70.81.86.94 - support.p147@proservia.fr

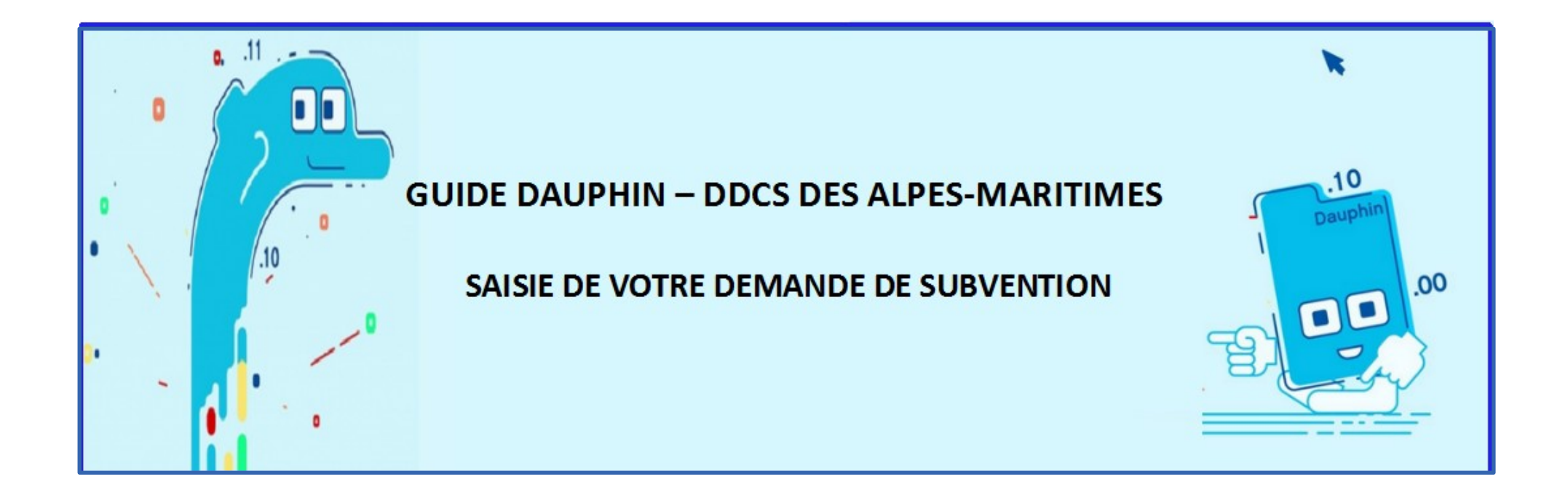

- ◆ Pour passer d'un écran à l'autre, utiliser les boutons ⊙ Précédent Suivant ⊙ pour conserver les informations saisies.
  - ◆ Utiliser ⊘ Enregistrer pour sauvegarder régulièrement votre saisie.
  - La connexion est interrompue après 30 minutes sans utilisation.
- Vous retrouverez les informations enregistrées dans votre espace personnel, rubrique « suivi de mes demandes ».

#### Pour les porteurs ayant déjà un compte DAUPHIN (en cas de doute sur l'existence d'un compte DAUPHIN, contactez le service politique de la ville de la DDCS)

### **CONNEXION AU COMPTE DAUPHIN DE LA STRUCTURE**

>https://usager-dauphin.cget.gouv.fr

|                                                         | <b>Bienvenue</b><br>Connectez-vous à votre espace personnel.                   |
|---------------------------------------------------------|--------------------------------------------------------------------------------|
| SUBVENTIONS • QUARTIERS & TERRITOIRES<br>Espace Usagers | Connexion  I dentifiant ou adresse électronique  Mot de passe  Se connecter +2 |
|                                                         | & Récupérer mes informations de connexion<br>♣+ Créer un compte                |

#### Pour les porteurs qui n'ont pas encore de compte DAUPHIN (en cas de doute sur l'existence d'un compte DAUPHIN, contactez le service politique de la ville de la DDCS)

#### **CREATION DU COMPTE DAUPHIN DE LA STRUCTURE**

>https://usager-dauphin.cget.gouv.fr

|                                                         | <b>Bienvenue</b><br>Connectez-vous à votre espace personnel.                                     |
|---------------------------------------------------------|--------------------------------------------------------------------------------------------------|
| SUBVENTIONS • QUARTIERS & TERRITOIRES<br>Espace Usagers | <ul> <li>Connexion</li> <li>Identifiant ou adresse électronique</li> <li>Mot de passe</li> </ul> |
|                                                         | Récupérer mes informations de connexion ▲ Créer un compte                                        |

#### Pour les porteurs qui n'ont pas encore de compte DAUPHIN (en cas de doute sur l'existence d'un compte DAUPHIN, contactez le service politique de la ville de l'Etat)

| <b>CREATION</b> | DU COMPTE | DAUPHIN | <b>DE LA STRU</b> | <b>CTURE SUITE</b> |
|-----------------|-----------|---------|-------------------|--------------------|
|                 |           |         |                   |                    |

|                                       | • Vos informations de connexio              | n                                                                       |
|---------------------------------------|---------------------------------------------|-------------------------------------------------------------------------|
|                                       | Identifiant *                               | De 8 à 32 caractères (lettres, chiffres,<br>points, tiret haut ou bas). |
|                                       |                                             | a saisie de l'identifiant est obligatoire.                              |
|                                       | Mot de passe *                              | l faut renoerter au meins 4 der rècler subunter :                       |
|                                       |                                             | - Une minuscule<br>- Une majuscule<br>- Une majuscule                   |
| SUBVENTIONS • QUARTIERS & TERRITOIRES |                                             | - Un caractère spécial                                                  |
|                                       | Confirmation du mot de passe *              |                                                                         |
| Espace Usagers                        | • Vos informations personnelles             | \$                                                                      |
|                                       | Civilité *                                  | - Votre choix -                                                         |
|                                       | Nom *                                       |                                                                         |
|                                       | Prénom *                                    |                                                                         |
|                                       | Adresse électronique *                      |                                                                         |
|                                       | Confirmation de l'adresse<br>électronique * |                                                                         |
|                                       |                                             | Créer mon compte                                                        |

Un courriel de confirmation est envoyé à l'adresse mail préalablement renseignée. Il est nécessaire de passer par celui-ci tout de suite pour <u>activer</u> le compte.

### ♦ DEPOSER UNE DEMANDE DE SUBVENTION ♦

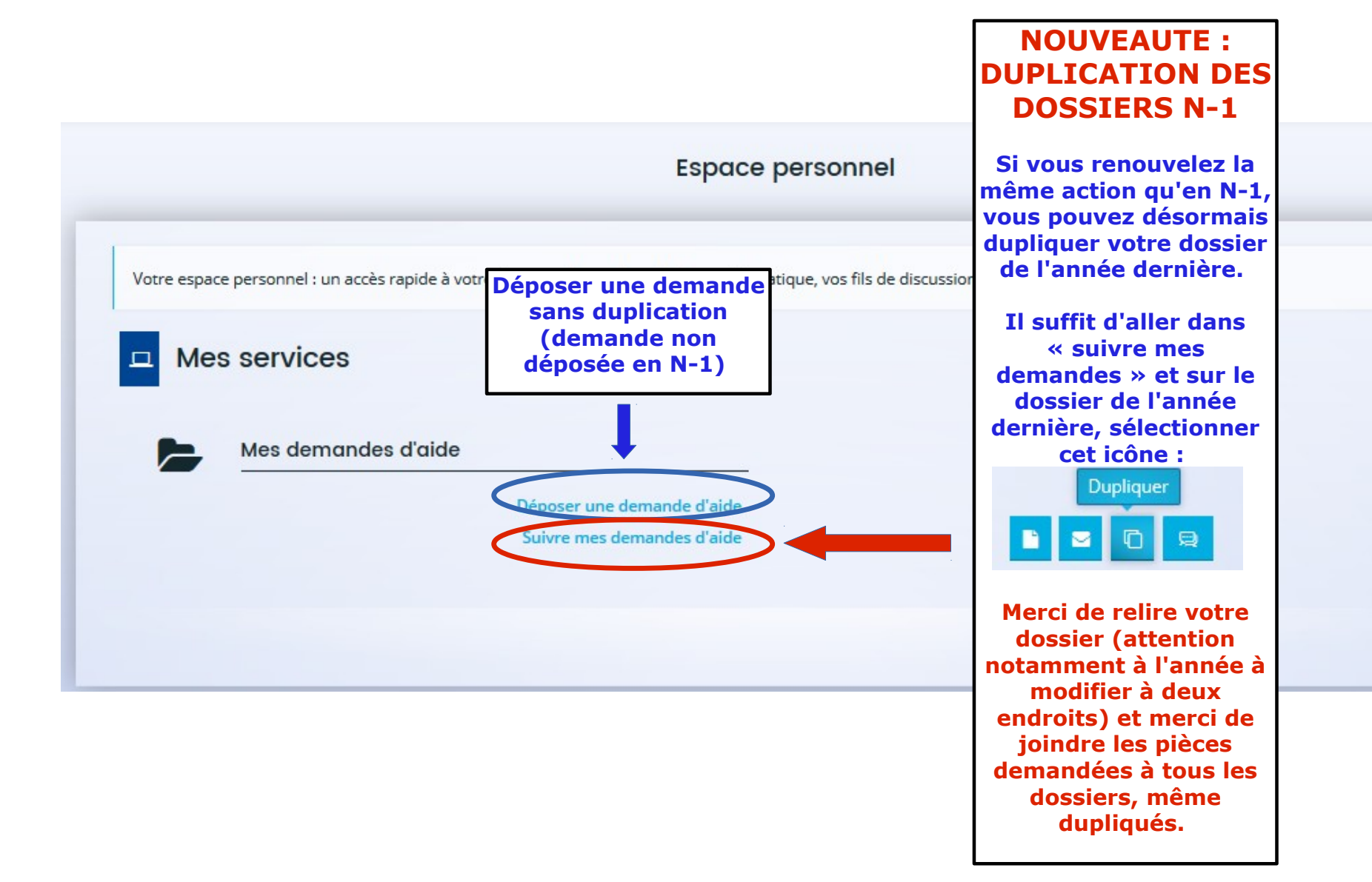

# ♦ CHOIX DU TELESERVICE ♦

|                                                                                                    | Choix du téléservice                       |   |
|----------------------------------------------------------------------------------------------------|--------------------------------------------|---|
| Vous pouvez sélectionner un téléservice                                                                                 | rmi la liste des téléservices disponibles. |   |
| Recherche par libellé<br>Filtrer par famille de tiers                                                                   | Q                                          | • |
| <ul> <li>Liste des téléservices</li> <li>Aménagement du territoire</li> <li>Subvention Politique de la Ville</li> </ul> |                                            |   |
|                                                                                                    | Page(s): 1 de 1 🔹 🧃 1                      |   |

### ♦ PREAMBULE♦

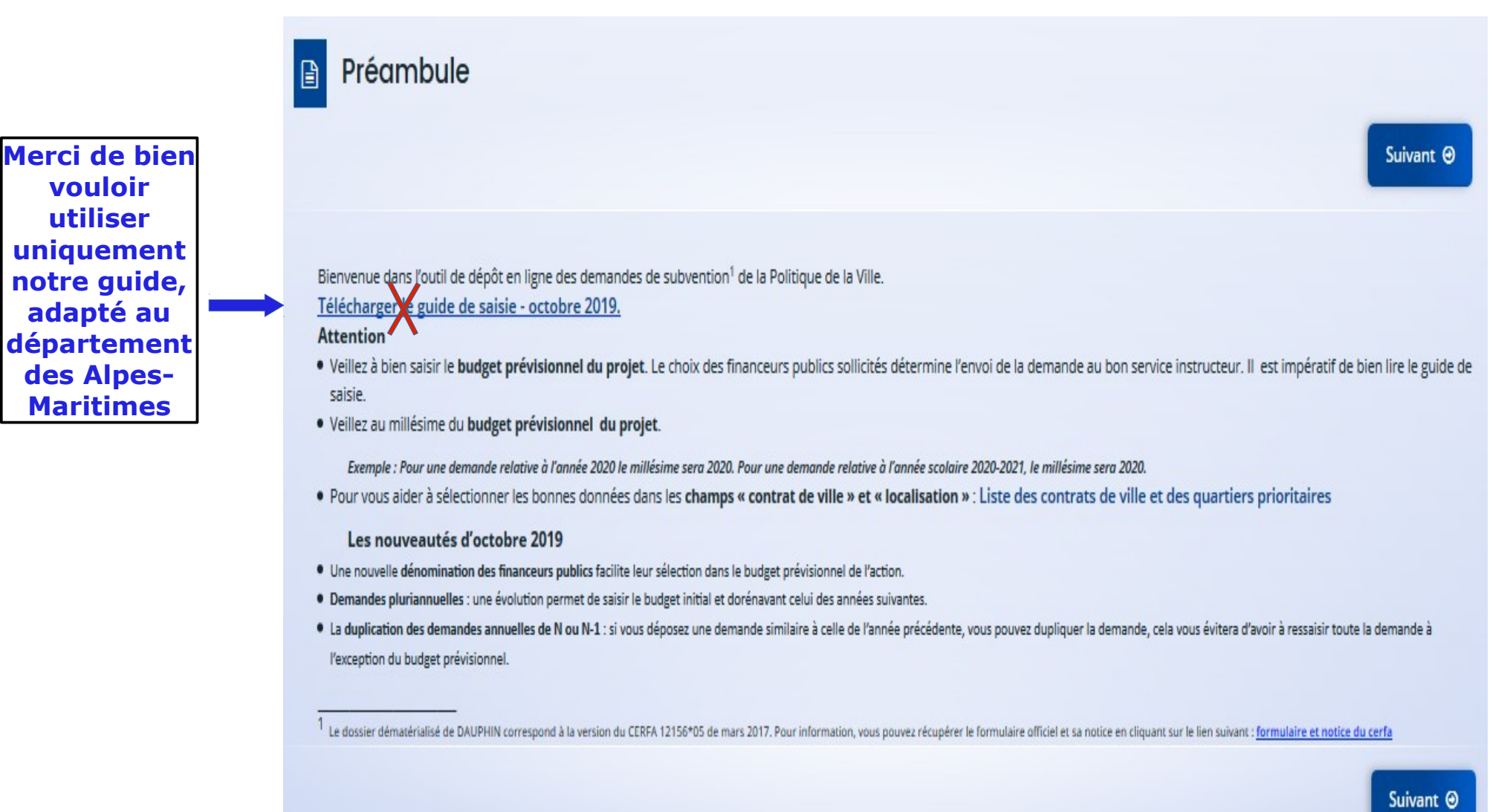

### ♦ CRITERES D'ELIGIBILITE ♦

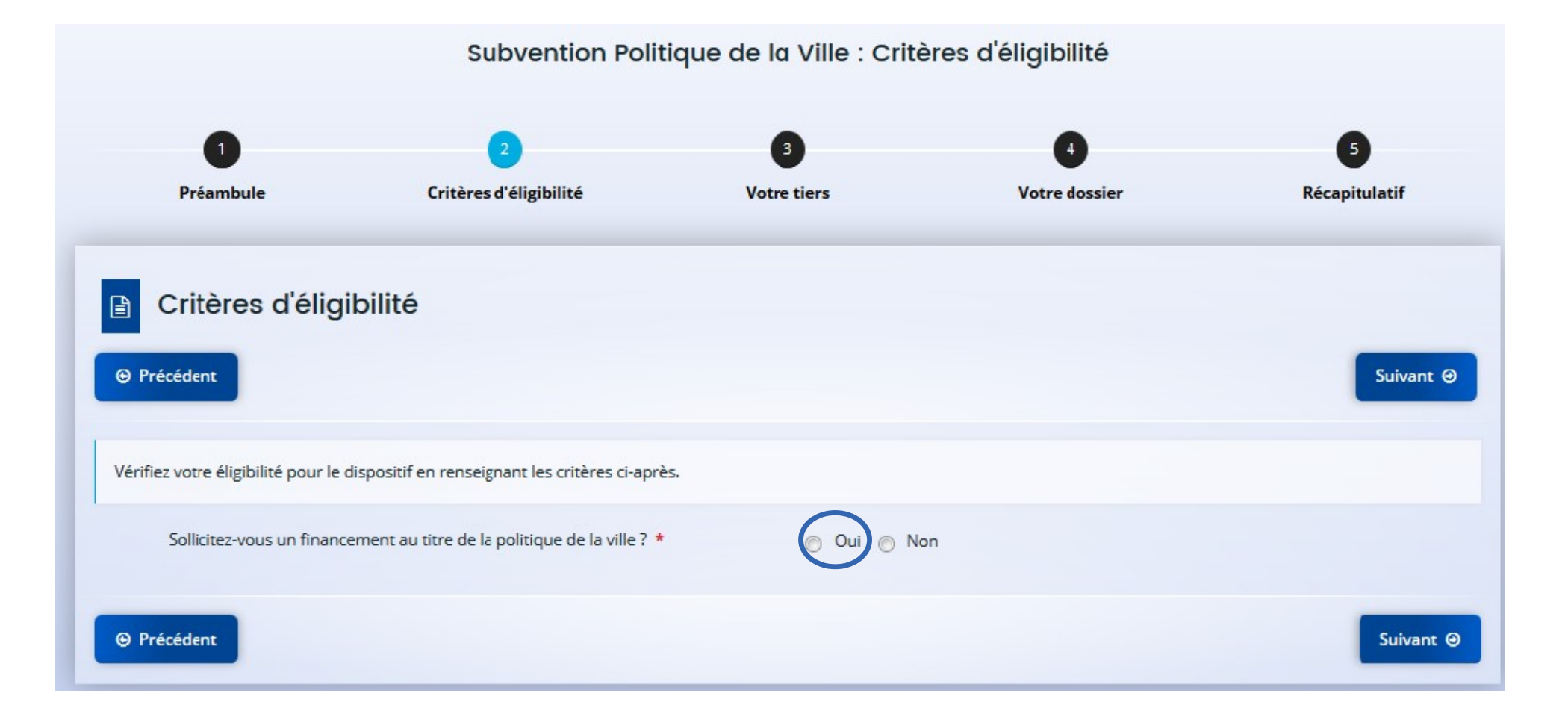

Ces informations seront déjà prérenseignées pour les porteurs qui avaient un compte. Merci de vérifier ces données

Il faut impérativement prévenir tous les financeurs sollicités <u>en cas de</u> <u>modification</u> sur les données suivantes : Nom de la structure, Adresse, représentants, RIB, SIRET/SIREN

Pour les porteurs qui créent leur compte, merci de renseigner <u>toutes</u> ces données (3 écrans).

### $\Diamond$ VOTRE TIERS $\Diamond$

|                                                                 |                       | _  |
|-----------------------------------------------------------------|-----------------------|----|
|                                                                 |                       | Su |
| Veuillez saisir les informations nécessaires à la création du c | demandeur.            |    |
| Généralités                                                     |                       |    |
| • Generalites                                                   |                       |    |
| Je suis ou je représente un(e) *                                | Association           |    |
| Domicilié(e)                                                    |                       |    |
| Mes informations personnelles                                   |                       |    |
| Nom complet *                                                   | Anna DURANT           |    |
| Adresse électronique                                            | anna.durant@gmail.com |    |
|                                                                 |                       |    |
| Téléphone                                                       |                       |    |

### **♦ INFORMATIONS GENERALES SUR L'ACTION**

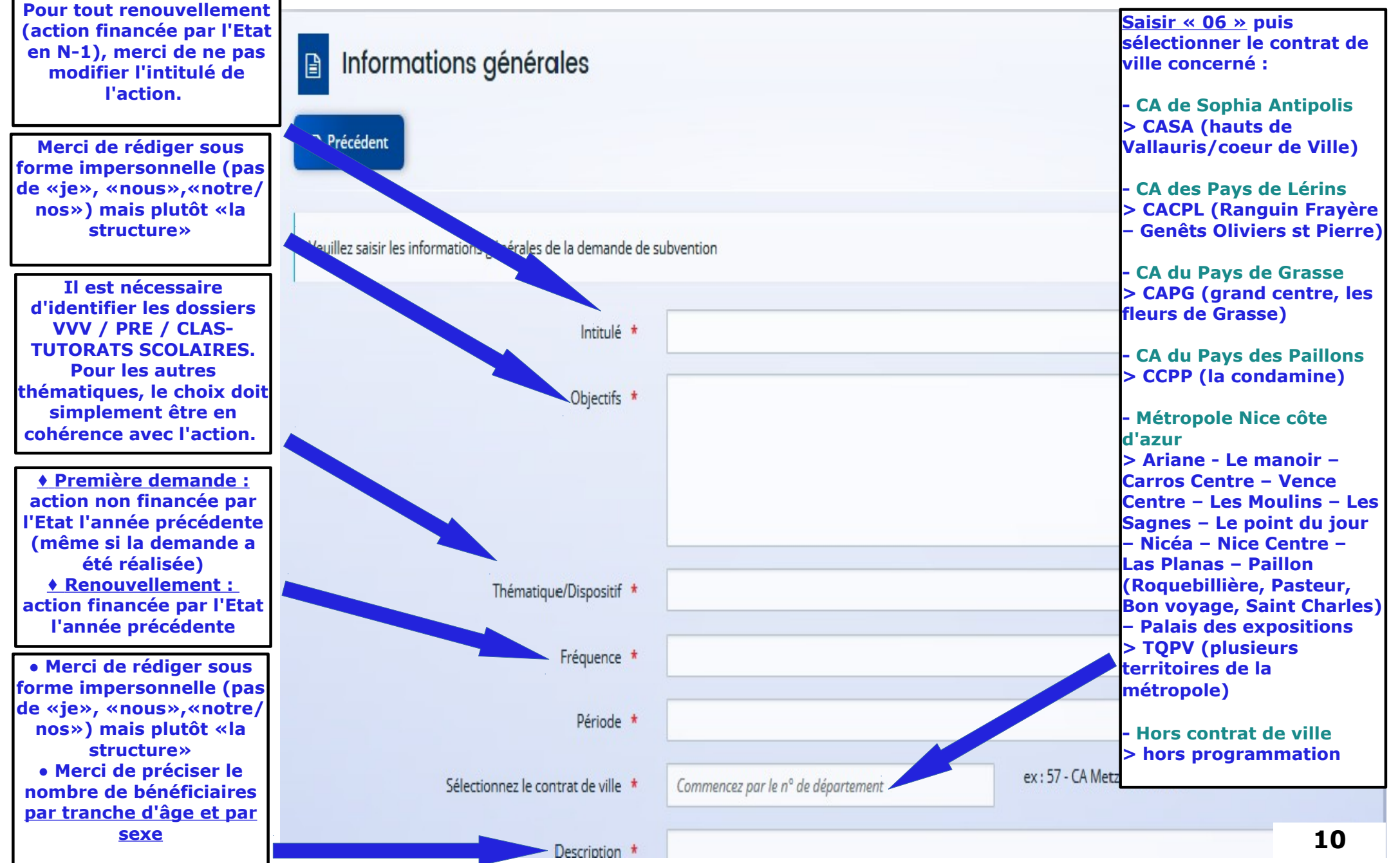

### ♦ BENEFICIAIRES ♦

#### Bénéficiaires

| Veuillez renseigner   | les tranches d'ages et le sexe des personnes concernées par votre projet. |
|-----------------------|---------------------------------------------------------------------------|
| Pour la caractéristic | que <b>Age</b> , les valeurs possibles sont :                             |
| 0/5 ans,              |                                                                           |
| 6/15 ans,             |                                                                           |
| 16/17 ans,            |                                                                           |
| 18/25 ans,            |                                                                           |
| 26/64 ans,            |                                                                           |
| 65 ans et plus        | s,                                                                        |
| Tous âges.            |                                                                           |
| Pour la caractéristic | que <b>Sexe</b> , les valeurs possibles sont :                            |
| Femmes,               |                                                                           |
| Hommes                |                                                                           |
| Mixte.                |                                                                           |

sélectionner. 18/25 ans × 26/64 ans × Age Femmes × h Sexe

Hommes

![](_page_16_Figure_0.jpeg)

# $\diamond$ LOCALISATION DE L'ACTION $\diamond$

| Territoire de l'action                                            | A saisir*                       | A sélectionner*                                                                      |
|-------------------------------------------------------------------|---------------------------------|--------------------------------------------------------------------------------------|
| CAPG (pays de Grasse)<br>- Grand centre<br>- les fleurs de grasse | - grand centre<br>- les fleurs  | <ul> <li>Grand Centre (GRASSE)</li> <li>Les Fleurs de Grasse<br/>(GRASSE)</li> </ul> |
| CCPP (drap la condamine)                                          | - drap                          | DRAP (cc du Pays des<br>Paillons)                                                    |
| CASA (Sophia Antipolis)                                           | - hauts de vallauris            | Coeur de ville - Hauts De<br>Vallauris (VALLAURIS)                                   |
| CACPL (Pays de Lérins)                                            | - ranguin                       | - Ranguin - Frayère                                                                  |
| - Ranguin- Frayère<br>- Genêts - oliviers- St Pierre              | - genets                        | - Genêts - oliviers- St Pierre<br>(CANNES)                                           |
| м                                                                 | étropole Nice Côte d'Az         | ur                                                                                   |
| Ariane                                                            | ariane                          | Ariane - le Manoir (NICE)                                                            |
| Le Manoir                                                         | le manoir                       | Ariane - le Manoir (SAINT<br>ANDRÉ DE LA ROCHE)                                      |
| Carros Centre                                                     | centre                          | Centre (CARROS)                                                                      |
| Vence Centre                                                      | centre                          | Centre (VENCE)                                                                       |
| Les Moulins                                                       | les moulins                     | Les Moulins - Point Du Jour<br>(NICE)                                                |
| Point du jour                                                     | point du jour                   | Les Moulins - Point Du Jour<br>(ST LAURENT DU VAR)                                   |
| Les Sagnes                                                        | les sagnes                      | Les Sagnes                                                                           |
| Nicéa                                                             | nicea                           | Résidence Sociale Nicéa                                                              |
| Nice Centre                                                       | centre                          | Centre (NICE)                                                                        |
| Las Planas                                                        | las planas                      | Las Planas (NICE)                                                                    |
| Palais des expositions                                            | palais des expositions          | Palais Des Expositions (NICE)                                                        |
| Paillon (Roquebillière-<br>Pasteur-Bon voyage-Saint<br>Charles)   | paillon                         | Paillon (NICE)                                                                       |
| TQPV (Plusieurs quartiers)                                        | saisir plusieurs<br>territoires | sélectionner plusieurs<br>territoires                                                |

### ♦ MOYENS MATERIELS ET HUMAINS - ETP♦

 Renseigner les moyens matériels (local, matériel informatique...) et les moyens humains (équipe de bénévoles, intervenants extérieurs).
 Merci de rédiger sous forme impersonnelle (pas

sous forme impersonnelle (pas de «je», «nous»,«notre/nos ») mais plutôt «la structure»

Merci de renseigner les ETP dédiés à l'action. Les deux colonnes doivent être renseignées (nombre de personnes, nombre en ETPT)

| Nombre de personnes | Nombre en ETPT                                                                                                    | ETPT/total général                                                  |
|---------------------|----------------------------------------------------------------------------------------------------|---------------------------------------------------------------------|
| 0                   | 0,00                                                                                                    | 0 %                                                                 |
|                     |                                                                                                    | 0,0 %                                                               |
|                     |                                                                                                    | 0,0 %                                                               |
|                     |                                                                                                    | 0,0 %                                                               |
|                     |                                                                                                    | 0,0 %                                                               |
|                     |                                                                                                    | 0,0 %                                                               |
|                     |                                                                                                    | 0,0 %                                                               |
| 0                   | 0,00                                                                                                    | 0 %                                                                 |
|                     |                                                                                                    | 0,0 %                                                               |
|                     |                                                                                                    | 0,0 %                                                               |
|                     |                                                                                                    | 0,0 %                                                               |
|                     | Nombre de personnes           0           (           (           (           (           (           (           (           (           (           (           (           (           (           (           (           (           (           (           (           (           (           (           (           (           (           (           (           (           (           (           (           (           (           (           (           (           (           (           (           (           (           (           (           (           (           (           (           (           (           (           ( | Nombre de personnes         Nombre en ETPT           0         0,00 |

Est-il envisagé de procéder à un (ou des) recrutement(s) Oui O Non pour la mise en oeuvre de l'action/projet ?

Moyens matériels et humains

Moyens matériels et humains \*

### ♦ Réalisation et évaluation - bénéficiaires - responsable de l'action

Réalisation et évaluation

![](_page_18_Figure_2.jpeg)

### ♦ BUDGET PREVISIONNEL DE L'ACTION ♦

| • Dépenses                                    | Pour les actions devant être<br>saisies en CPO, il est<br>nécessaire de sélectionner<br>« pluri-annuel » et de<br>renseigner 3 dans<br>« durée ». | <ul> <li>Période : * Annuelle ou ponctuelle</li> <li>Millésime * 2020</li> <li>Recettes</li> </ul>                        | Attention, si l'année de<br>réalisation de l'action ou le<br>financeur choisi ne sont pas<br>corrects, le dossier sera<br>bloqué et il faudra le<br>recommencer<br><u>Merci de choisir 2020</u> , que<br>votre action se déroule sur |
|-----------------------------------------------|----------------------------------------------------------------------------------------------------|----------------------------------------------------------------------------------------------------|----------------------------------------------------------------------------------------------------|
|                                               | Coût prévu                                                                                                    | Financement prévu                                                                                                    | l'année civile ou scolaire.                                                                                                    |
| 60 - ACHATS                                   | 0,00 € HT                                                                                                    | 70 - VENTE DE PRODUITS FINIS, DE 0,00 € HT                                                                                | - Cliquer sur cet icône<br>- Dans « recherche d'un                                                                                                    |
| Prestations de services                       | ¢                                                                                                    | Vente de produits finis, de marchandises,                                                                                 | financeur » saisir « 06 »<br>puis cliquer sur «06-                                                                                                    |
| Achats matières et fournitures                | Ŕ                                                                                                    | prestations de services     73 - DOTATIONS ET PRODUITS DE TARIFICATION     0,00 € HT                                      | ETAT-POLITIQUE-<br>VILLE »<br>- Renseigner le montant                                                                                                    |
| Autres fournitures                            | Ŕ                                                                                                    | Dotations et produits de tarification                                                                                     | Rénéter cette onération                                                                                                    |
| 61 - SERVICE EXTÉRIEURS                       | 0,00 € HT                                                                                                    | 74 - SUBVENTIONS D'EXPLOITATION 0,00 € HT                                                                                 | pour tous les financeurs<br>sollicités (en cliquant su                                                                                                    |
| Locations                                     | (m)                                                                                                    | Etat : préciser le(s) ministère(s) sollicité(s),<br>directions ou services déconcentrés sollicités                        | l'icône correspondant).<br>Pour la région saisir :                                                                                                    |
| Entretien et réparation                       | ø                                                                                                    | Conseil-s Régional(aux) <b>REGION</b> 0,00 €                                                                              | PROVENCE ALPES COTE<br>AZUR<br>Pour le département                                                                                                    |
| Assurance                                     | e                                                                                                    | Conseil-s Départemental (aux) <b>DEPARTEMENT</b> 0,00 € 💽 🗲                                                               | saisir : 06-ALPES-<br>MARITIMES (DEPT)                                                                                                    |
| Documentation                                 | (p)                                                                                                    | Communautés de communes ou<br>d'agglomérations<br>EPCI<br>(CASA,CACPL, CCPP, CAPG0,00 €<br>METROPOLE NICE COTE<br>D'AZUR) | ■ Pour l'EPCI : saisir 06<br>puis choisir<br>■ Pour la commune                                                                                                    |
| 62 - AUTRES SERVICES EXTÉRIEURS               | 0,00 € HT                                                                                                    | Commune(s) COMMUNE 0,00 € 🛃 📛                                                                                             | postal de la commune                                                                                                    |
| Rémunérations intermédiaires et<br>honoraires |                                                                                                    | Organismes sociaux (CAF, etc. détailler) CAF 0,00 € 🛃                                                                     | CAF (pour les dossiers<br>VVV, saisir l'Etat et pas la<br>CAF)                                                                                                    |

15 <sup>I</sup>

# ♦ INFORMATIONS ANNEXES ♦

|                                                                                     | ations annexes                                                                                                    |                                                                                                  |                                                                                                    |                                                                      |                                                     |            |
|-------------------------------------------------------------------------------------|----------------------------------------------------------------------------------------------------|--------------------------------------------------------------------------------------------------|----------------------------------------------------------------------------------------------------|----------------------------------------------------------------------|-----------------------------------------------------|------------|
| Précédent                                                                           |                                                                                                    |                                                                                                  |                                                                                                    |                                                                      |                                                     | Suivant Θ  |
| Cette page est rela<br>Si, et seulement si,<br>européenne des ai                    | tive aux subventions déjà perçue<br>la structure a déjà perçu au cou<br>des d'Etat (de type : "Décision Al                                                     | es dans le cadre de la régleme<br>rs des trois derniers exercices<br>munia", "Règlement de minim | entation européenne relative aux a<br>s (dont l'exercice en cours) des sub<br>nis", "Régime d'aide pris sur la base | ides d'Etat.<br>ventions au titre d'un text<br>du RGEC"), renseigner | e relevant de la réglemen<br>le tableau ci-dessous. | ntation    |
| Année : Année pou<br>Type d'aide : "Déc<br>Autorité publique<br>Date : Date de sign | ur laquelle la subvention a été at<br>ision européenne", "Règlement"<br>: Autorité ayant accordé la subv<br>nature de l'acte d'attribution de l                | tribuée.<br>ou "Régime d'aide" européen<br>rention<br>a subvention (arrêté, convent              | n à laquelle ou auquel il est fait réfé<br>ion), au format jj/MM/AAAA.                                              | rence, le cas échéant, sur                                           | l'acte d'attribution de la                          | subvention |
| Année : Année por<br>Type d'aide : "Déc<br>Autorité publique<br>Date : Date de sign | ur laquelle la subvention a été at<br>ision européenne", "Règlement"<br>: Autorité ayant accordé la subv<br>nature de l'acte d'attribution de l                | tribuée.<br>ou "Régime d'aide" européen<br>rention<br>a subvention (arrêté, convent              | a à laquelle ou auquel il est fait réfé<br>ion), au format jj/MM/AAAA.                                              | rence, le cas échéant, sur                                           | l'acte d'attribution de la                          | subvention |
| Année : Année pou<br>Type d'aide : "Déc<br>Autorité publique<br>Date : Date de sign | ur laquelle la subvention a été at<br>ision européenne", "Règlement"<br>: Autorité ayant accordé la subv<br>nature de l'acte d'attribution de l<br>Type d'aide | tribuée.<br>ou "Régime d'aide" européen<br>rention<br>a subvention (arrêté, convent<br>Montant   | n à laquelle ou auquel il est fait réfé<br>ion), au format jj/MM/AAAA.<br>Autorité publique                         | rence, le cas échéant, sur<br>Date                                   | l'acte d'attribution de la                          | subvention |

# $\Diamond$ DOMICILIATION BANCAIRE $\Diamond$

| • vous pouvez dj                             | Suter une domiciliation bancaire en renseignant le formulaire ci-dessous : |
|----------------------------------------------|----------------------------------------------------------------------------|
| Domiciliation bancair<br>l'étranger, hors SE | eà 💿 Oui 💿 Non<br>IPA                                                      |
| Titulaire du compte                          | *                                                                          |
| IBAN                                         |                                                                            |
| BIC                                          | *                                                                          |
|                                              |                                                                            |
| Veuillez joi                                 | ndre votre relevé d'identité bancaire.                                     |
| Relevé d'ider                                | itité Bancaire *                                                           |
|                                              | O Ajouter                                                                  |
|                                              | C Addies                                                                   |

Lors d'une première demande, il est nécessaire de renseigner les données bancaires et de joindre un RIB. Dès la deuxième demande, il suffira de sélectionner celui-ci, préenregistré.

#### ♦ ASSOCIATIONS : PIECES A FOURNIR DURANT LA SAISIE (PAS D'ENVOI MAIL/POSTAL) ♦

Merci de renommer les documents et de les insérer spécifiquement aux endroits

indiqués ci-dessous

Statuts de l'organisme :

- statuts
- récépissé de déclaration en Préfecture (si modification statutaire)

Liste des dirigeants de la structure :

- Liste des dirigeants, des membres du bureau et du conseil d'administration

Rapport du commissaire au compte :

- rapport du commissaire au compte (dans le cas où la structure a perçu plus de 153 000€ au cours de l'exercice)
- le RIB avec la référence IBAN
- le bilan-compte de résultat de la structure
- le rapport moral d'activités présenté à la dernière assemblée générale
- le PV signé de la dernière assemblée générale
- la fiche INSEE (datant de moins de 3 mois) disponible sur https://avis-situation-sirene.insee.fr/

Budget prévisionnel de la structure :

- Budget de l'association 2020 dûment renseigné, équilibré et signé, même s'il n'a pas été validé.

Merci de joindre ces pièces à jour lors de la première saisie cette année (porteurs connus et nouveaux porteurs). Elles seront ainsi enregistrées dans le portedocuments de la structure aui peut être mis à jour à tout moment.

\*\*\*\*

A fournir à chaque demande de subvention

Délégation de signature pour attestation sur l'honneur :

- A joindre uniquement si les documents ne sont pas signés par le responsable légal

Autre pièce (modèles fournis dans l'appel à projets) :

- Charte des valeurs républicaines dûment complétée et signée
- Bilan de l'action N-1 tamponné et signé
- Bilan spécifique FPH (tableau)
- Spécifiquement lorsque la Métropole ou la CASA est sollicitée : un courrier officiel de demande de subvention adressé au Président

Merci de bien vouloir joindre <u>toutes</u> les pièces demandées, et ce même dans l'attente de validation par l'assemblée générale. Vous pouvez joindre les pièces validées à la dernière assemblée générale.

Il sera nécessaire de retourner plus tard dans votre « porte-document » ajouter les documents validés (une fois l'assemblée générale passée). Pour cela, il sera nécessaire de vous rendre dans votre espace personnel («mes informations », « éditer) » et de prévenir

l'ensemble des co-financeurs.

♦ AUTRES PORTEURS : PIECES A FOURNIR DURANT LA SAISIE (PAS D'ENVOI MAIL/POSTAL) ♦

Merci de renommer les documents et de les insérer spécifiquement aux endroits indiqués ci-dessous

A fournir <u>à chaque demande</u>

**Délégation de signature pour attestation sur l'honneur :** 

- A joindre uniquement si les documents ne sont pas signés par le responsable légal

Autre pièce (modèles fournis dans l'appel à projets) :

- Charte des valeurs républicaines dûment complétée et signée
- Compte-rendu financier N-1 tamponné et signé
- Spécifiquement lorsque la Métropole ou la CASA est sollicitée : un courrier officiel de demande adressé au Président
- Bilan spécifique FPH (tableau)

#### PREMIERE ETAPE <u>OBLIGATOIRE</u> : AVIS DU CHEF DE PROJET/DELEGUEE DU PREFET DU TERRITOIRE/CAF MERCI DE PROPOSER VOS PROJETS AU FUR ET A MESURE, SANS ATTENDRE LA DATE LIMITE

![](_page_24_Figure_1.jpeg)

### ♦ DEUXIEME ETAPE : VALIDATION DEFINITIVE DE LA DEMANDE ♦

Attention : dès que votre dossier est finalisé, il est nécessaire de rapidement mettre l'attestation sur l'honneur à la signature avant de pouvoir valider

![](_page_25_Figure_2.jpeg)

# $\diamond$ CONFIRMATION ET RECUPERATION DU CERFA $\diamond$

![](_page_26_Figure_1.jpeg)

# ♦ MAIL ACCUSE DE RECEPTION DU DEPOT DE LA DEMANDE ♦

|                                                                                                 | Numéro de<br>référence DAUPHIN<br>du dossier déposé |
|-------------------------------------------------------------------------------------------------|-----------------------------------------------------|
| De > noreply (par Internet) <noreply@cget.gouv.fr> 🟠</noreply@cget.gouv.fr>                     | Dès réception de ce                                 |
| Sujet [INTERNET] CGET Espace Usagers - Demande de financement n°00033303 transmise              | mail, le numero de                                  |
| Pour anna.durant@gmail.com                                                                      | être transmis à votre                               |
| Commentaire(s):                                                                                 | chef(fe) de proiet ou                               |
| Bonjour Madame Anna DURANT                                                                      | à la référente du<br>service jeunesse et            |
| Votre demande de financement a bien été enregistrée le 11 juin 2019 sous la référence 00033303. | sport de la DDCS<br>pour les dossiers               |
| Vous trouverez en pièce jointe le récapitulatif des informations fournies.                      | entièrement                                         |
| Vous pouvez suivre l'état de votre demande en cliquant sur : <u>l'Espace Usagers du CGET</u> .  | ce numéro qui fera                                  |
| L'Espace Usagers du CGET                                                                        | office de dépôt de la demande.                      |
| Ø1 pièce jointe : CGET-cerfaV5_PDV-V1.pdf 186 Ko                                                |                                                     |

Date limite de validation définitive de la saisie = date limite de transmission du numéro

![](_page_28_Figure_0.jpeg)

# REPONDRE A UNE DEMANDE DE COMPLEMENT (PIECES)

![](_page_29_Picture_1.jpeg)

# ♦ MAIL DE RELANCE : DEMANDE DE COMPLEMENT (PIECES) ♦

| De > noreply (par Internet) <noreply@cget.gouv.fr> 🏠</noreply@cget.gouv.fr>                                       | Supprime |
|----------------------------------------------------------------------------------------------------|----------|
| Sujet [INTERNET] CGET Espace Usagers - Demande de financement nº 00033303 - Demande de pièce(s) complémentaire(s) | 13:0!    |
| Pour anna.durant@gmail.com                                                                                        |          |
| > Commentaire(s):                                                                                                 |          |
| Bonjour Madame Anna DURANT,                                                                                       |          |

La demande de financement intitulée 06 - Métropole Nice Côte d'Azur - Soutien à la parentalité n'est pas complète.

Afin de pouvoir l'instruire, nous vous invitons à bien vouloir la compléter à l'aide du guide fourni dans l'appel à projets contrats de ville (pages XX-XX du guide DAUPHIN) :

#### ! Attention ! Si vous devez joindre plusieurs pièces, il est nécessaire de toutes les ajouter une à une avant de cliquer sur valider

#### - Charte de partage des valeurs républicaines

> Merci de joindre la charte dûment complétée dans « autres pièces » comme demandé dans l'annexe de l'appel à projets contrats de ville et le guide « demande de subvention » page XX

Je vous rappelle que l'ensemble des financeurs sollicités, le service qui a réceptionné votre dossier, le/la chef/fe de projet et la déléguée du Préfet du territoire concerné par votre action doivent être en possession du même dossier. Ainsi, si vous ajoutez/modifiez une pièce/votre dossier dans DAUPHIN (en dehors de l'attestation sur l'honneur spécifique Etat), il est nécessaire de le/la transmettre également par mail/courrier/en main propre aux autres partenaires.

#### Vous disposez, au lendemain de ce courriel, de 3 jours ouvrés pour apporter les modifications demandées. Le cas échéant, votre dossier ne pourra être retenu.

#### Bien cordialement,

Cerise Mina Gestionnaire de ressources budgétaires Coordinatrice de l'équipe d'instruction Service politique de la ville, égalité des territoires DDCS 06- 04.93.72.27.93 - cerise.mina@alpes-maritimes.gouv.fr

#### LORSQUE LA STRUCTURE RECOIT CE MAIL, IL EST NECESSAIRE DE RETOURNER DANS DAUPHIN AJOUTER LES PIECES (VOIR PAGES SUIVANTES). AUCUN DES DOCUMENTS DEMANDES NE SERA ACCEPTE PAR MAIL OU PAR VOIE POSTALE.

### ♦ RETOURNER DANS LA DEMANDE DE SUBVENTION ♦

![](_page_31_Figure_1.jpeg)

# ♦ ACCEDER A LA DEMANDE (ENVELOPPE) ♦

Mes demandes d'aide

Selon le statut des demandes, vous pouvez accéder à leur suivi, aux réponses aux sollicitations et à l'avancement de leur paiement.

06 - Métropole Nice Côte d'Azur - x (00033303)

Créée le 7 juin 2019 à 10:48:02 Déposée le 11 juin 2019 à 10:49:24

![](_page_32_Picture_5.jpeg)

# ♦ REPONDRE A LA DEMANDE ♦

Demandes de compléments pièces sur demande

# Demandes de compléments sur les pièces

| Objet de la demande                               | Date                         | État | Répondre |  |
|---------------------------------------------------|------------------------------|------|----------|--|
| Demande de pièces complémentaires par Cerise MINA |                              |      | $\frown$ |  |
| Liste des pièces :<br>• Autre pièce               | 10 juil. 2019 13:05:29 Reçue |      |          |  |
| ⊖ Précédent                                       |                              |      |          |  |

### ♦ AJOUTER LA/LES PIECE/S DEMANDEE/S ♦

![](_page_34_Figure_1.jpeg)

# ♦ CONFIRMATION DU DEPOT ♦

Demandes de compléments pièces sur demande

# Demandes de compléments sur les pièces

| Validation Votre réponse a bien été transmise     |                        |         | ×        |
|---------------------------------------------------|------------------------|---------|----------|
| Objet de la demande                               | Date                   | État    | Répondre |
| Demande de pièces complémentaires par Cerise MINA | _                      |         |          |
| Liste des pièces :<br>• Autre pièce               | 10 juil. 2019 13:49:59 | Envoyée |          |

REPONDRE A UNE DEMANDE DE CONTRIBUTION POUR MODIFICATION (FOND DU DOSSIER)

![](_page_36_Picture_1.jpeg)

# ♦ MAIL DE RELANCE : DEMANDE DE CONTRIBUTION POUR MODIFICATION ♦

| De > noreply (par Internet) < noreply@cget.gouv.fr> 🏠                   | 🕈 Répondre | 🗟 Archiver 🧗 | Commenter | Supprimer |
|-------------------------------------------------------------------------|------------|--------------|-----------|-----------|
| Sujet [INTERNET] N°00033303 - Demande de contribution pour modification |            |              |           | 14:42     |
| Pour anna.durant@gmail.com                                              |            |              |           |           |
| ▷ Commentaire(s):                                                       |            |              |           |           |

Bonjour Madame Anna DURANT,

Vous êtes sollicité pour apporter des modifications à la demande 06 - Métropole Nice Côte d'Azur - Soutien à la parentalité (00033303) transmise le 11 juin 2019.

Nous vous invitons à vous connecter à l'adresse suivante : l'Espace Usagers du CGET

Une fois connecté/e, vous pourrez apporter les modifications sur DAUPHIN à l'aide du guide sur le dépôt de la demande de subvention, fourni dans l'appel à projets (pages XX-XX du guide DAUPHIN) :

#### - ETPT

> Merci de renseigner les ETP (nombre de personnes et nombre en ETPT)

Je vous rappelle que l'ensemble des financeurs sollicités, le service qui a réceptionné votre dossier, le/la chef/fe de projet et la déléguée du Préfet du territoire concerné par votre action doivent être en possession du même dossier. Ainsi, si vous ajoutez/modifiez une pièce/votre dossier dans DAUPHIN (en dehors de l'attestation sur l'honneur spécifique Etat), il est nécessaire de le/la transmettre également par mail/courrier/en main propre aux autres partenaires.

#### Vous disposez, au lendemain de ce courriel, de 3 jours ouvrés pour apporter les modifications demandées. Le cas échéant, votre dossier ne pourra être retenu.

#### Bien cordialement,

Cerise Mina Gestionnaire de ressources budgétaires Coordinatrice de l'équipe d'instruction Service politique de la ville, égalité des territoires DDCS 06 - 04.93.72.27.93 - cerise.mina@alpes-maritimes.gouv.fr

#### LORSQUE LA STRUCTURE RECOIT CE MAIL, IL EST NECESSAIRE DE RETOURNER DANS DAUPHIN MODIFIER LE DOSSIER (VOIR PAGES SUIVANTES). LES DOSSIERS MODIFIES NE SERONT PAS ACCEPTES PAR MAIL OU PAR VOIE POSTALE.

33

### ♦ ACCEDER A LA DEMANDE (CLOCHE) ♦

![](_page_38_Figure_1.jpeg)

# $\diamond$ MODIFICATION DU DOSSIER $\diamond$

![](_page_39_Figure_1.jpeg)

### ♦ RECAPITULATIF ET TRANSMISSION ♦

| Récapitulatif des informations saisies                                                                                                    |                                                   |
|----------------------------------------------------------------------------------------------------|---------------------------------------------------|
| Veuillez déposer l' <b>attestation</b> de déclaration sur l'honneur.                                                                                                    | Aiguter à                                         |
| Attestation sur l'honneur *      Vous pouvez télécharger le modèle ici                                                                                                    | l'attestation sur<br>l'honneur avec<br>le montant |
| En cliquant sur "Transmettre", vous reconnaissez également avoir pris connaissance de la réglementation européenne relative aux aides d'Etat.<br>Votre demande sera alors transmise et prise en charge pour instruction par nos services. | demandé à<br>chaque<br>financeur                  |
|                                                                                                    | >                                                 |

### **♦ CONFIRMATION DE LA MODIFICATION DU DOSSIER ♦**

![](_page_41_Figure_1.jpeg)

# $\diamond$ CONFIRMATION PAR MAIL ET RECEPTION DU DOSSIER MODIFIE $\diamond$

| De > noreply (par Internet) < noreply@cget.gouv.fr> 🗘                                                      | 👆 Répondre 🖻 Archiver 🧗 Comr | nenter 🚫 Supprimer |
|----------------------------------------------------------------------------------------------------|------------------------------|--------------------|
| Sujet [INTERNET] N°00033303 - Contribution pour modification transmise                                     |                              | 15:11              |
| Pour canna.durant@gmail.com                                                                                |                              |                    |
| 🐻 Pour protéger votre vie privée, le Courrielleur a bloqué l'affichage du contenu distant dans ce message. |                              | <u>O</u> ptions ×  |
| ▷ Commentaire(s):                                                                                          |                              |                    |
| Boniour Anna DURANT                                                                                        |                              |                    |

La modification de votre demande a bien été enregistrée le 10 juillet 2019 sous la même référence 00033303.

Vous trouverez en pièce jointe le récapitulatif des informations modifiées.

Vous pouvez suivre l'état de votre demande en vous rendant sur la page suivante : <u>l'Espace Usagers du CGET</u>

En vous remerciant pour votre confiance,

Le CGET

![](_page_42_Picture_7.jpeg)